# Инструкция для родителей по созданию кабинета в АИС «Навигатор дополнительного образования»

1. Создаются кабинеты в АИС «Навигатор дополнительного образования» родителями на сайте <u>p05.навигатор.дети.</u>

Также кабинет может создать ребенок, достигший возраста 14 лет.

### 1.1. Алгоритм создания профиля родителя

1. Создается профиль родителя (официального попечителя). Нажимаем «регистрация»

| р05.навигатор.дети                                                   |                                                                                                    | 📩 🖈 🧶 🌞 🖊 👌 | 🗆 म् 🕡 |
|----------------------------------------------------------------------|----------------------------------------------------------------------------------------------------|-------------|--------|
| Задать вопрос                                                        |                                                                                                    |             |        |
| 📊 НЕЗАВИСИМАЯ ОЦЕНКА 🦉                                               | оперс. Финансирование                                                                                         |             |        |
| НАВИГАТОР ДОПОЛНИТЕЛЬ<br>ОБРАЗОВАНИЯ ДЕТЕЙ РЕСПУ<br>ДАГЕСТАН         | ного<br>блики РЕГИСТРАЦИЯ                                                                                     | вход        |        |
| СОЦИАЛЬНО-<br>ПЕДАГОГИЧЕСКАЯ ЕСТЕСТВЕН                               | ноналучная художественная физкультурно-туристско-<br>спортивная краеведчеркая техническая Поиск программы     | Q           |        |
| ГИБКИЙ ПОИСК ПРОГРАМИ<br>С КАТАЛОГ С КАРТА<br>МУНИЦИПАЛИТЕТ<br>РАЙОН |                                                                                                    |             |        |
| направленность                                                       |                                                                                                    |             |        |
| НАПРАВЛЕНИЕ                                                          |                                                                                                    |             |        |
| ВОЗРАСТ ДЕТЕЙ                                                        | Информация для организаций                                                                                    |             |        |
| ОПЛАТА СЕРТИФИКАТОМ                                                  | Начало работы организации в Навигаторе                                                                        |             |        |
| осовенности здоровья                                                 | Часто задаваемые вопросы<br>Информация пользователям<br>Информация для организаций<br>Как пройти регистрацию? |             |        |

#### 2. Заполняем поля своими данными.

| ИСТРАЦИЯ ВХОД НЕ ПО | иню пароль                                                                                              | × |
|---------------------|----------------------------------------------------------------------------------------------------|---|
|                     | ВЫБЕРИТЕ МУНИЦИПАЛИТЕТ (ДЛЯ РЕКОМЕНДАЦИИ ПРОГРАММ)                                                      |   |
|                     | выберите муниципалитет                                                                                  |   |
|                     | ВВЕДИТЕ ВАШУ ФАМИЛИЮ (ДЛЯ ОБРАЩЕНИЙ К ВАМ И ЗАПОЛНЕНИЯ ДОГОВОРОВ И ЗАЯВЛЕНИЙ)                           |   |
|                     | НАПРИМЕР, ИВАНОВ                                                                                        |   |
|                     | введите ваше имя                                                                                        |   |
|                     | НАПРИМЕР, ИВАН                                                                                          |   |
|                     | ВВЕДИТЕ ВАШЕ ОТЧЕСТВО                                                                                   |   |
|                     | НАПРИМЕР, ИВАНОВИЧ                                                                                      |   |
|                     | ВВЕДИТЕ НОМЕР МОБИЛЬНОГО ТЕЛЕФОНА (ДЛЯ СВЯЗИ ПРИ ОБРАБОТКЕ ЗАЯВОК)                                      |   |
|                     | В ФОРМАТЕ 9265758439                                                                                    |   |
|                     | ВВЕДИТЕ ЕМАІL (ДЛЯ НАПРАВЛЕНИЯ УВЕДОМЛЕНИЙ)                                                             |   |
|                     | НАПРИМЕР, MAIL@MAILRU                                                                                   |   |
|                     | ВЫБЕРИТЕ ПАРОЛЬ (ПАРОЛЬ ВАМ ПРИГОДИТСЯ. ЗАПОМНИТЕ ИЛИ ЗАПИШИТЕ ЕГО)                                     |   |
|                     | ВЫБЕРИТЕ ПАРОЛЬ                                                                                         |   |
|                     | Я ознакомлен и выражаю согласие с <u>политикой конфиденциальности</u><br>и пользовательским соглашением |   |
|                     | ЗАРЕГИСТРИРОВАТЬСЯ                                                                                      |   |

Теперь вместо «входа регистрация» появится ваше ФИО (в моем случае Иван Иван). Чтобы войти в личный кабинет надо нажать на фио.

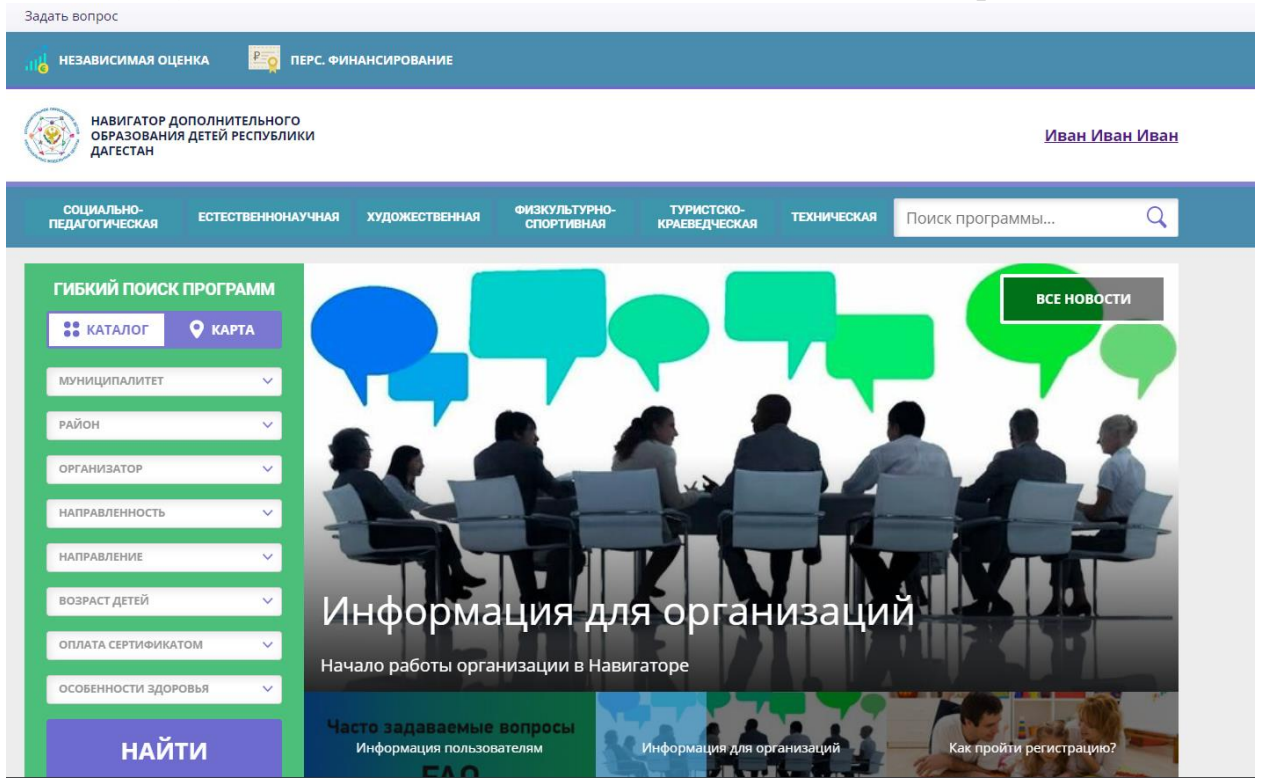

3. Далее надо подтвердить свой email через письмо, отправленное вам на почту от <u>noreply@p05.навигатор.дети.</u>

#### Здравствуйте!

Мы искренне рады тому, что вы стали активным пользователем Навигатора дополнительного образования детей <u>https://p05.навигатор.дети</u>!

Пожалуйста, подтвердите ваш адрес email по следующей ссылке: <u>https://p05.навигатор.дети/verify/email?</u>

<u>code=c768678af03b86fdcdc30b3b35d0baa4938119e9</u>, иначе некоторые

возможности будут вам недоступны.

С наилучшими пожеланиями, команда Навигатора дополнительного образования <u>https://p05.навигатор.дети</u>

4. Далее заходим в личный кабинет. В нем вы можете редактировать личную информацию в вкладке «профиль».

| ЛИЧНЫЙ КА    | БИНЕТ          |                                   | В КАТАЛОГ ВЫХОД |
|--------------|----------------|-----------------------------------|-----------------|
| профиль д    | ети достижения | ИСТОРИЯ ЗАЯВОК ИСТОРИЯ ПРОСМОТРОВ | отложено пароль |
| ВАША ФАМИЛИЯ |                | ВАШЕ ИМЯ                          | ваше отчество   |
| Иван         |                | Иван                              | Иван            |
| ВАШ ТЕЛЕФОН  |                | ВАША ПОЧТА                        | МУНИЦИПАЛИТЕТ   |
|              |                |                                   | МР Кизлярский   |
|              | СОХРАНИТЬ      | отменить изменения                | )               |

Важно! Муниципалитет может изменить только муниципальный

координатор указанного на данный момент муниципалитета. (например, ВЫ с МР Кизлярский, но случайно выбрали ГО Кизляр, то вам надо обратится к координатору ГО Кизляр, чтобы он изменил муниципалитет на МР Кизлярский) или при подачи заявки в организации.

5. Во вкладке «дети» нужно добавить своих детей. Нажимате на кнопку «Добавить ребенка»

| навиг.<br>образе<br>дагест | ТАТОР ДО<br>ЮВАНИЯ<br>ТАН | ПОЛНИТЕЛЬНОГО<br>ДЕТЕЙ РЕСПУБЛИКИ |                   |                             |                             |             | Ива             | н Иван Иван |
|----------------------------|---------------------------|-----------------------------------|-------------------|-----------------------------|-----------------------------|-------------|-----------------|-------------|
| СОЦИАЛЬНО<br>ПЕДАГОГИЧЕС   | 0-<br>Ская                | ЕСТЕСТВЕННОНАУЧНАЯ                | художественная    | ФИЗКУЛЬТУРНО-<br>СПОРТИВНАЯ | ТУРИСТСКО-<br>КРАЕВЕДЧЕСКАЯ | ТЕХНИЧЕСКАЯ | Поиск программы | Q           |
| ЛИЧНЫЙ К                   | КАБИН                     | HET                               |                   |                             |                             |             | В КАТАЛОГ       | выход       |
| ПРОФИЛЬ                    | дети                      | достижения                        | ИСТОРИЯ ЗАЯВОН    | К ИСТОРИЯ Г                 | ТРОСМОТРОВ                  | отложено    | ПАРОЛЬ          |             |
| Для добавле                | ния ре                    | бенка, нажмите по                 | жалуйста, на кноп | ку «Добавить р              | оебенка»                    |             | + добавить ребе | CHIKA       |

#### 6. Вводите данные ребенка и сохранить.

<u>Задать вопрос</u>

| СОЦИАЛЬНО-<br>ПЕДАГОГИЧЕСКАЯ                                               | естественнонаучная | ХУДОЖЕСТВЕННАЯ                                       | ФИЗКУЛЬТУРНО-<br>СПОРТИВНАЯ | ТУРИСТСКО-<br>КРАЕВЕДЧЕСКАЯ | техн         | ИЧЕСКАЯ                             | Поиск программы          | Q     |
|----------------------------------------------------------------------------|--------------------|------------------------------------------------------|-----------------------------|-----------------------------|--------------|-------------------------------------|--------------------------|-------|
| ЛИЧНЫЙ КАБИ                                                                | HET                |                                                      |                             |                             |              |                                     | В КАТАЛОГ                | выход |
|                                                                            |                    |                                                      |                             |                             |              |                                     |                          |       |
| профиль дети                                                               | о достижения       | ИСТОРИЯ ЗАЯВО                                        | ок история г                | ТРОСМОТРОВ                  | отлож        | KEHO                                | ПАРОЛЬ                   |       |
| профиль <u>дети</u><br>Фамилия                                             | достижения         | ИСТОРИЯ ЗАЯВО                                        | ок история г                | ТРОСМОТРОВ                  | <b>КОЛТО</b> | <b>КЕНО</b><br>ЧЕСТВО               | ПАРОЛЬ                   |       |
| профиль дети<br>фамилия<br>введите фамилию                                 | достижения         | ИСТОРИЯ ЗАЯВО<br>ИМЯ<br>ВВЕДИТЕ И                    | ок история г                | ТРОСМОТРОВ                  | отлож        | <b>КЕНО</b><br>чество<br>введите от | <b>ПАРОЛЬ</b><br>ТЧЕСТВО |       |
| ПРОФИЛЬ ДЕТИ<br>ФАМИЛИЯ<br>ВВЕДИТЕ ФАМИЛИЮ<br>ДЕНЬ РОЖДЕНИЯ                | о достижения       | имя введите и пол                                    | имя                         | ΙΡΟϹΜΟΤΡΟΒ                  | отло         | <b>КЕНО</b><br>ЧЕСТВО<br>ВВЕДИТЕ ОТ | <b>ПАРОЛЬ</b><br>ГЧЕСТВО |       |
| ПРОФИЛЬ ДЕТИ<br>ФАМИЛИЯ<br>ВВЕДИТЕ ФАМИЛИЮ<br>ДЕНЬ РОЖДЕНИЯ<br>Д.Д.ММ.ГГГГ | о достижения       | имя ВВЕДИТЕ И ПОЛ                                    | история г                   | IPOCMOTPOB                  | то           | КЕНО<br>ЧЕСТВО<br>ВВЕДИТЕ ОТ        | <b>ПАРОЛЬ</b><br>ТЧЕСТВО |       |
| ПРОФИЛЬ ДЕТИ<br>ФАМИЛИЯ<br>ВВЕДИТЕ ФАМИЛИЮ<br>ДЕНЬ РОЖДЕНИЯ<br>Д.Д.ММ.ГГГГ | остижения          | ИСТОРИЯ ЗАЯВО<br>ИМЯ<br>ВВЕДИТЕ И<br>ПОЛ<br>ВЫБЕРИТЕ | история г                   | просмотров                  | отлож        | КЕНО<br>ЧЕСТВО<br>ВВЕДИТЕ ОТ        | <b>ПАРОЛЬ</b><br>ТЧЕСТВО |       |

Важно! Система не позволяет зарегистрировать двух детей с идентичными данными. Если при регистрации вам выдало сообщение, что ребенок с такими данными уже зарегистрирован следует обратиться к муниципальному координатору.

7. Теперь ваш ребенок отобразится во вкладке дети. Так вы можете добавить до 5 детей. Если свыше 5 детей у вас в семье, то надо обратиться к муниципальному координатору, чтобы он открыл функционал.

| НаВИГАТОР ДО<br>ОБРАЗОВАНИЯ<br>ДАГЕСТАН                                                     | ОПОЛНИТЕЛЬНОГО<br>I ДЕТЕЙ РЕСПУБЛИКИ |                                                   |                             |                             |             | Ива             | <u>н Иван Иван</u> |
|---------------------------------------------------------------------------------------------|--------------------------------------|---------------------------------------------------|-----------------------------|-----------------------------|-------------|-----------------|--------------------|
| СОЦИАЛЬНО-<br>ПЕДАГОГИЧЕСКАЯ                                                                | ЕСТЕСТВЕННОНАУЧНАЯ                   | художественная                                    | ФИЗКУЛЬТУРНО-<br>СПОРТИВНАЯ | ТУРИСТСКО-<br>КРАЕВЕДЧЕСКАЯ | ТЕХНИЧЕСКАЯ | Поиск программы | Q                  |
| ЛИЧНЫЙ КАБИ<br>ПРОФИЛЬ ДЕТИ                                                                 | НЕТ<br><b>достижения</b>             | ИСТОРИЯ ЗАЯВОІ                                    | к история г                 | ТРОСМОТРОВ                  | отложено    | В КАТАЛОГ       | выход              |
|                                                                                             |                                      |                                                   |                             |                             |             | + ДОБАВИТЬ РЕБЕ | нка                |
| Иван<br>Иван Иван<br>дата рождения: 11.11.2<br>іd: 219912 пос. Мункок<br>подтвердить данные | 011 по                               | получить сертификат<br>дробнее о <u>персонифи</u> | <u>цированном фин</u>       | нансировании                |             | из<br>v         | МЕНИТЬ<br>ДАЛИТЬ   |

Примечание\* Елси у вас активна надпись «подтвердить данные», то вы можете редактировать данные ребенка иначе надо обратиться к муниципальному координатору. Кнопка «удалить» направляет запрос муниципальному координатору на удаление, как только он обработает запрос ребенок удалится у вас из личного кабинета.

## 8. Вкладка «достижения». Тут вы можете добавить достижения своего ребенка

| ЛИЧНЫЙ К      | АБИНЕ      | Г                |                    |                    |          | В      | КАТАЛОГ       | вых   | од    |
|---------------|------------|------------------|--------------------|--------------------|----------|--------|---------------|-------|-------|
| ПРОФИЛЬ       | дети       | достижения       | ИСТОРИЯ ЗАЯВОК     | ИСТОРИЯ ПРОСМОТРОВ | отложено | ПАРОЛЬ |               |       |       |
|               |            |                  |                    |                    |          | +дс    | БАВИТЬ ДОСТИЖ | кение |       |
| На данный м   | омент Вь   | ы не добавили ни | одного достижения. |                    |          |        |               |       |       |
| 9. Вклад      | цка «      | пароль» п        | озволяет из        | менить пароль.     |          |        |               |       |       |
| ЛИЧНЫЙ        | кабине     | ΞT               |                    |                    |          |        | В КАТАЛ       | ЮГ    | выход |
| ПРОФИЛЬ       | дети       | достижения       | ИСТОРИЯ ЗАЯВОК     | ИСТОРИЯ ПРОСМОТРОВ | отложено | ПАРОЛ  | ь             |       |       |
| НОВЫЙ ПАРОЛЬ  |            |                  |                    |                    |          |        |               |       |       |
| ВВЕДИТЕ НОВЬ  | Й ПАРОЛЬ   |                  |                    |                    |          |        |               |       |       |
| ПОВТОР ПАРОЛЯ |            |                  |                    |                    |          |        |               |       |       |
| ВВЕДИТЕ НОВЬ  | Й ПАРОЛЬ Е | ЩЕ РАЗ           |                    |                    |          |        |               |       |       |
|               |            |                  |                    |                    |          |        |               |       |       |
|               | СОХР       | анить            |                    |                    |          |        |               |       |       |
|               |            |                  |                    |                    |          |        |               |       |       |

10. Если вы забыли пароль можно воспользоваться функцией «не помню пароль» Для этого надо нажать на главной странице сайта

| роз.нан     | вигат | гор.дети. нажать «Бход» и выорать вкладку «не помню | пароль» |
|-------------|-------|-----------------------------------------------------|---------|
| РЕГИСТРАЦИЯ | вход  | НЕ ПОМНЮ ПАРОЛЬ                                     | ×       |
|             |       | BREAMTE BALLI EMAIL                                 |         |
|             |       | НАПРИМЕР, MAIL@MAILRU                               |         |
|             |       |                                                     |         |
|             |       | восстановить мой пароль                             |         |

Тут вводите свой email и вам на него придет новый пароль. (Если забыли email НЕ РЕГИСТРИРУЙТЕСЬ ЗАНОВО!! Обратитесь к муниципальному координатору.